## Neuanmelden in der Untis App, wenn das Passwort vergessen wurde

(es empfiehlt sich die nachfolgende Schritte auf einem Tablet oder einem PC durchzuführen)

- 1.) Geht auf WebUntis
- 2.) Klickt auf "Anmelden mit IServ"

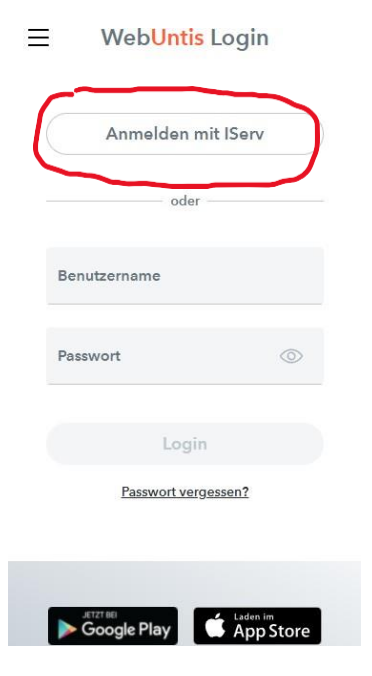

3.) Meldet euch mit euren IServ-Daten an:

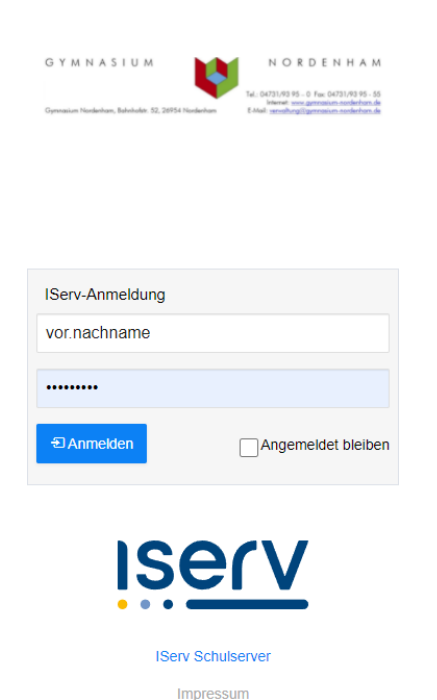

4.) Die nächste Seite wird leider sehr klein angezeigt, wenn ihr dies mit eurem Handy macht. Unten links steht eine Art Kobination aus eurem Vor- und Nachnamen. Das ist eurer Benutzername, den ihr anklicken könnt. Im nächsten Menü steht oben "Allgemein" und "Freigaben". Unter "Freigaben" findet ihr eure Accountdaten. Öffnet diese Seite also.

## 5.) Klickt hier nun auf "Anzeigen":

| <u></u>   | WebUntis<br>GYMNASIUM NORDENHAM | Allgemein Freigaben           |  |  |
|-----------|---------------------------------|-------------------------------|--|--|
|           | Heute                           | Zugriff über Untis Mobile     |  |  |
| $\square$ | Mitteilungen                    |                               |  |  |
| ±<br>₽    | Mein Stundenplan                | Zwei-Faktor-Authentifizierung |  |  |

- 6.) Nun wird euch...
  - 1.) Ein QR-Code angezeigt. Diesen könnt ihr über eurer Handy einscannen und werdet in der App direkt eingeloggt.

Dazu müsst ihr in der App auf "Anmelden mit QR-Code gehen".

| Zugriff über Un                                           | Zugriff über Untis Mobile                                   |  |  |  |
|-----------------------------------------------------------|-------------------------------------------------------------|--|--|--|
|                                                           |                                                             |  |  |  |
|                                                           |                                                             |  |  |  |
|                                                           |                                                             |  |  |  |
|                                                           |                                                             |  |  |  |
| Schulnummer<br>Schule:<br>Url:<br>Benutzer:<br>Schlüssel: | :2171400<br>gymnordenham<br>arche.webuntis.com<br>WiemerJon |  |  |  |
|                                                           |                                                             |  |  |  |

- Darunter findet ihr eure Anmeldedaten. Ihr könnt in der App daher auch auf "Manuelle Eingabe" gehen und euch über die Server-URL (arche.webuntis.com), die Schule (Gymnasium Nordenham), euren Benutzernamen, sowie eurem Schlüssel anmelden.
- 7.) Nun seid ihr erfolgreich über einen eigenen Account in Untis auf dem Handy angemeldet. Außerdem könnt ihr den QR-Code bspw. Euren Eltern zeigen, damit diese ebenfalls euren Stundenplan einsehen können.

Ich hoffe, dass diese Anleitung euch helfen kann, Untis wieder am Handy zu nutzen.